## VENTE DE COLIS DE FOURNITURES SCOLAIRES

## Bonjour à tous,

Cette année nous avons décidé de reprendre la vente des colis de fournitures scolaires en en changeant légèrement la formule. En effet, les établissements Frederix ont mis en place un site internet permettant de consulter les listes et passer les commandes de la rentrée. Ce système présente l'avantage de pouvoir commander exclusivement le matériel nécessaire, d'éviter les éventuels doublons, et de simplifier le processus de commande. Le paiement s'effectue en ligne directement sur leur site, toutes les commandes sont livrées à l'école fin août (Vous économisez ainsi d'éventuels frais de port) et à l'école :

## \*DATE POUR RETIRER LES COLIS\*

Vous avez jusqu'au 15/7/2017 pour passer commande en ligne.

La vente de ces colis apporte un soutien financier à l'école, un pourcentage de la vente globale nous étant reversé, et nous donne plus de moyen pour proposer une école agréable à nos enfants.

Vous trouverez ci-joint un petit explicatif pour se connecter sur le module de l'école et passer commande via le site.

En vous remerciant,

Les codes associés aux différentes classes :

- Première primaire A : P1AM
- Première primaire B : P1BM
- Deuxième primaire A : P2AM
- Deuxième primaire B : P2BM
- Troisième primaire A : P3AM
- Troisième primaire B : P3BM
- Quatrième primaire A : P4AM
- Quatrième primaire B : P4BM
- Cinquième primaire A : P5AM
- Cinquième primaire B : P5BM
- Sixième primaire A : P6AM
- Sixième primaire B : P6BM

## Comment commander Via le site ?

- I. Aller sur le site <u>www.colis-scolaires-frederix.be</u>
- II. Une fois sur la page d'accueil cliquer sur le tableau noir « école »

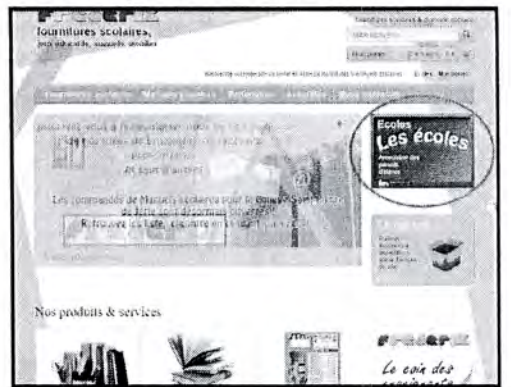

III. Dans la liste qui s'affiche, sélectionner l'école de son enfant.

| 6800 LIBRAMONT-CHEVIGNY<br>Tel.: 061224870                                                              |  |
|----------------------------------------------------------------------------------------------------|--|
| Colis Enfant - Exemple<br>Avenue Exemple<br>1200 BRUXELLES 20<br>Tel.: 02 000 00 00                     |  |
| Colls Enfant - Parc Schuman<br>clos des Bouleaux, 15<br>1200 WOLUWE-SAINT-LAMBERT<br>Tel.; 02/761.76.60 |  |

IV. Sélectionner la classe de son enfant dans le menu déroulant, entrer le mot de passe transmis par l'établissement scolaire et recopier le captcha <u>(attention aux</u> <u>majuscules et minusules !)</u>

|         | gra cara d'edireire \$35 d'unos de cost érapés, siturd à contrainger \$659                | ravissanis ka pagan Joranis Settijan yua |
|---------|-------------------------------------------------------------------------------------------|------------------------------------------|
| 2.855   |                                                                                           |                                          |
| di.     | Colts Entant - Exemple<br>Avenime Exemple<br>1200 Res 4551. BS 501<br>Tel::::02.040.65.30 |                                          |
|         | Accéder à la liste                                                                        |                                          |
|         |                                                                                           |                                          |
|         | ( must ·                                                                                  |                                          |
| Pn /    | -                                                                                         |                                          |
|         | Annext = interesters) and the (34(12))                                                    |                                          |
|         | l'anata                                                                                   |                                          |
| c       | Accessive a la lesite                                                                     |                                          |
| 22      |                                                                                           |                                          |
| 100     |                                                                                           |                                          |
| 1       |                                                                                           |                                          |
|         |                                                                                           |                                          |
|         |                                                                                           |                                          |
| a facto |                                                                                           |                                          |

- V. Arrivé sur la liste demandée par le professeur, sélectionner les articles désirés soit en cochant la case située à droite, soit en cliquant directement sur « ajouter ...x » <u>Petite précision</u> : Les articles présents sur la liste peuvent être en double (ciseaux gaucher/droitier, stylo rouge/bleu...) être vigilant à n'ajouter que ce que vous souhaitez.
- VI. Une fois le panier rempli, cliquer sur « visualiser mon panier » puis sur « commander » pour passer votre commande.
- VII. Sur la page récapitulative, introduire l'intégralité des champs demandés (à l'exception de la case « livraison » dans le cas de l'envoi des commandes à l'école)
- VIII. Après validation de vos informations, cliquer sur « payer en ligne : mollie » pour être redirigé vers la page de paiement. <u>La commande n'étant transmise qu'après</u> <u>confirmation de celui-ci.</u>